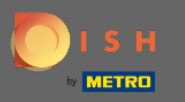

Nella dashboard tocca l' icona del menu a discesa per aprire il menu di modifica.

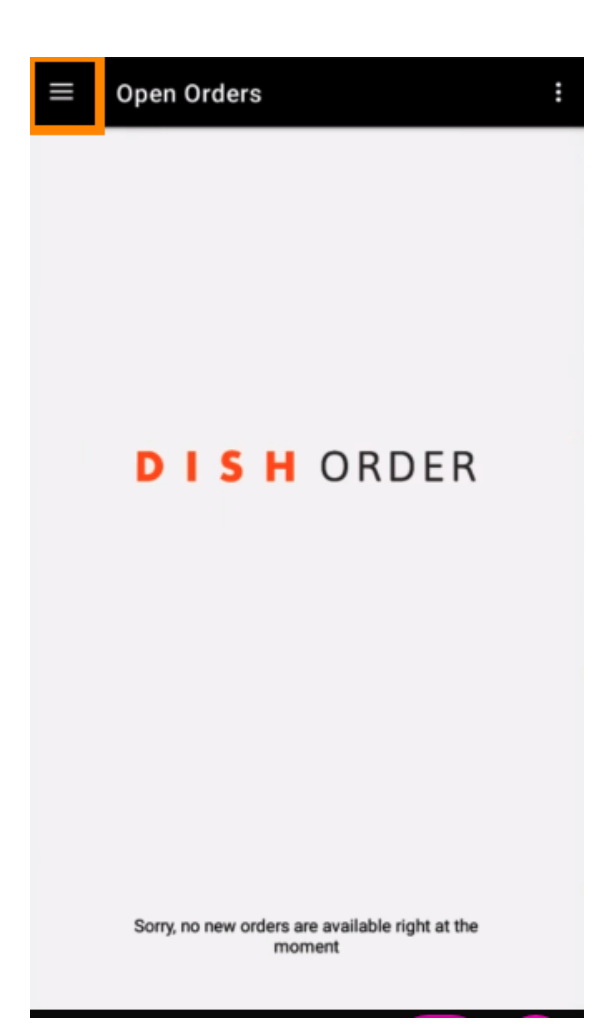

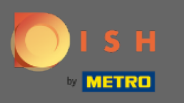

• Verrà visualizzato il pannello di amministrazione. Ora seleziona account .

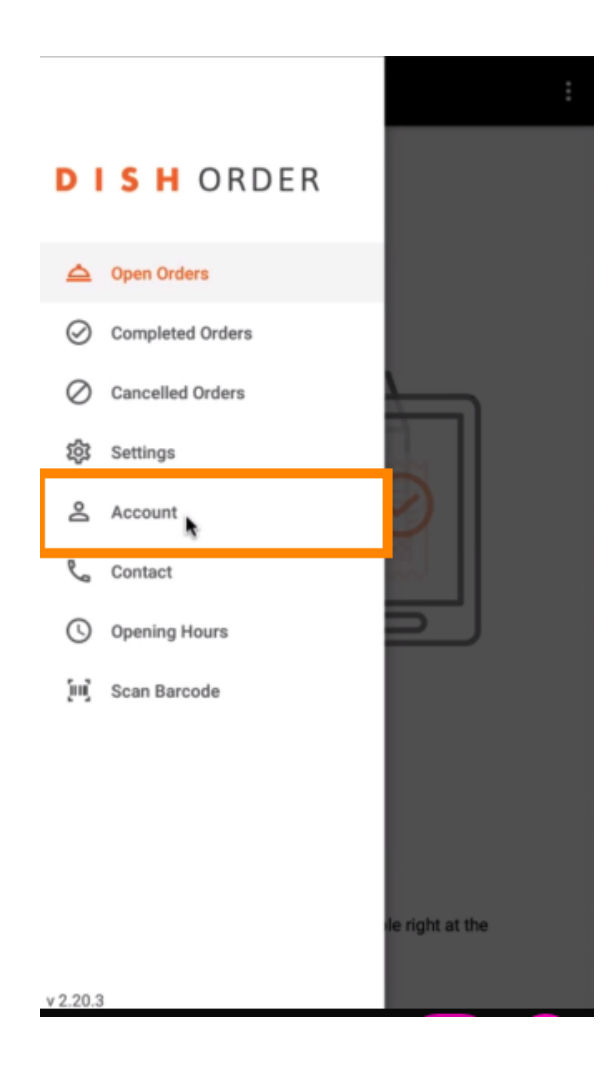

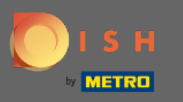

## • Quindi fare clic sui tre punti nell'angolo in alto a destra.

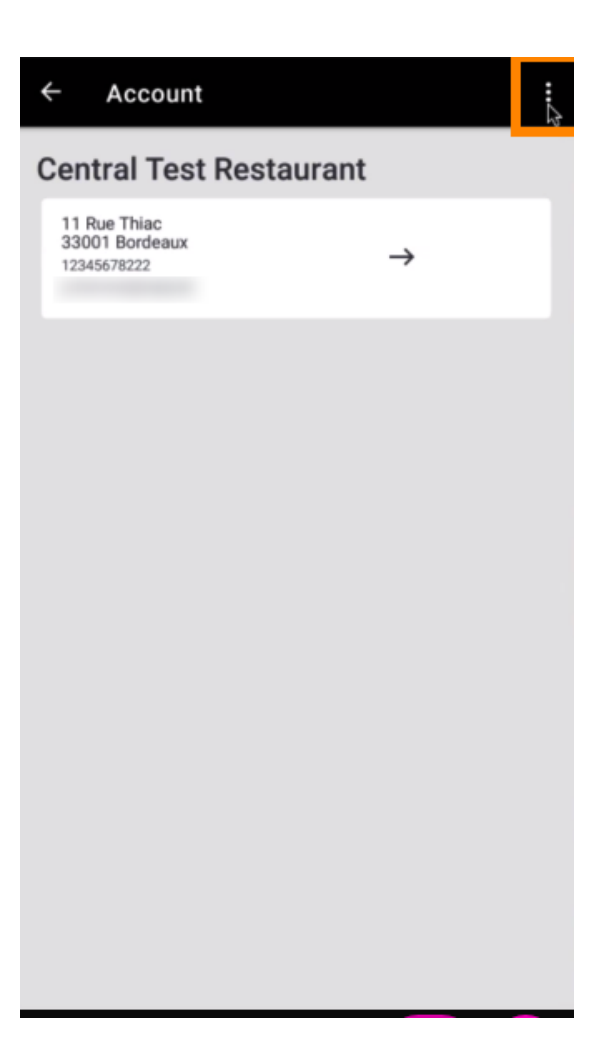

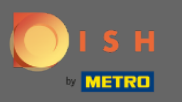

## E seleziona Esci .

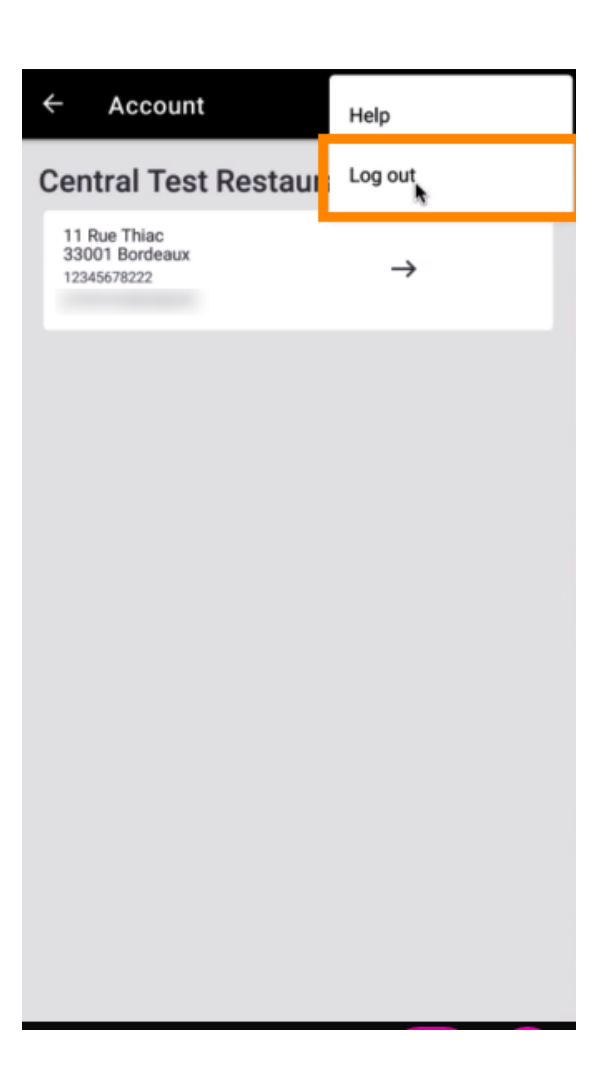

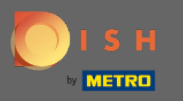

## • Fai nuovamente clic su Esci per confermare l'azione.

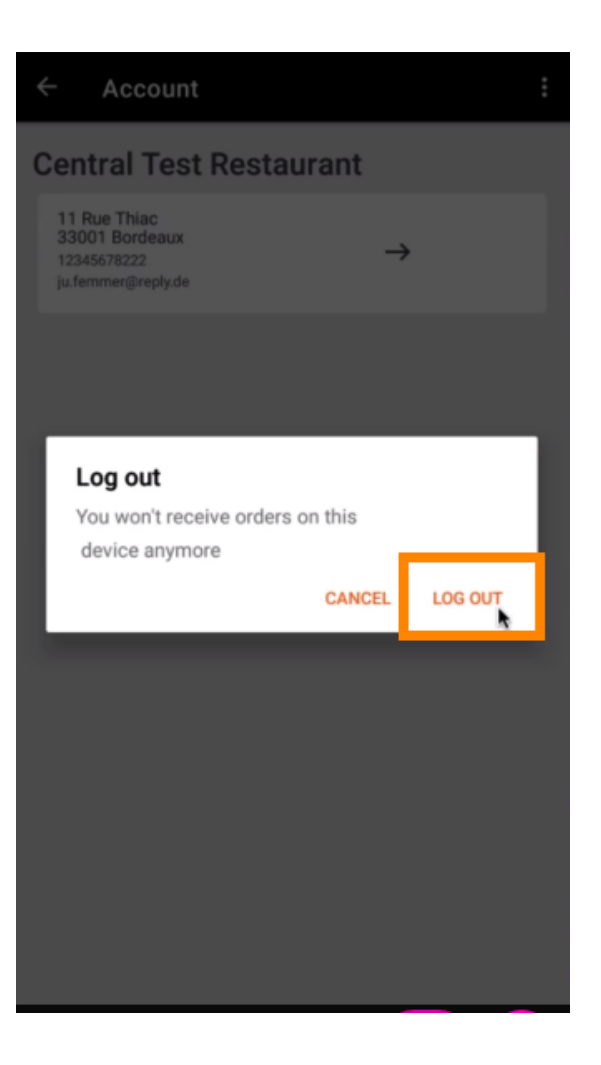

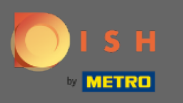

() Verrai reindirizzato alla pagina di accesso. Qui puoi accedere di nuovo. Questo è tutto. Hai finito.

| DISHORDER                                                                               |
|-----------------------------------------------------------------------------------------|
| Restaurant ID                                                                           |
| Security Token                                                                          |
| SUBMIT                                                                                  |
| Use OR Code to pair device with Restaurant Website                                      |
|                                                                                         |
|                                                                                         |
|                                                                                         |
|                                                                                         |
|                                                                                         |
| Have you deleted the App Data? Contact your System<br>Administrator for further notice. |